# Pamokos pristatymo kūrimas naudojant interaktyvų turinį H5P

Asta Fjellbirkeland

I dalis

- Pristatymo kūrimo įrankio paleidimas
- <u>Teksto rašymas</u>
- <u>Paveikslėlio įterpimas</u>
- Lentelės kūrimas
- <u>Testo "Tempti ir palikti" kūrimas</u>
- Testo "Praleistas žodis" kūrimas

# Paspaudę mygtukų seką Get – Install - Use parsisiunčiame "Course Presentation" biblioteką.

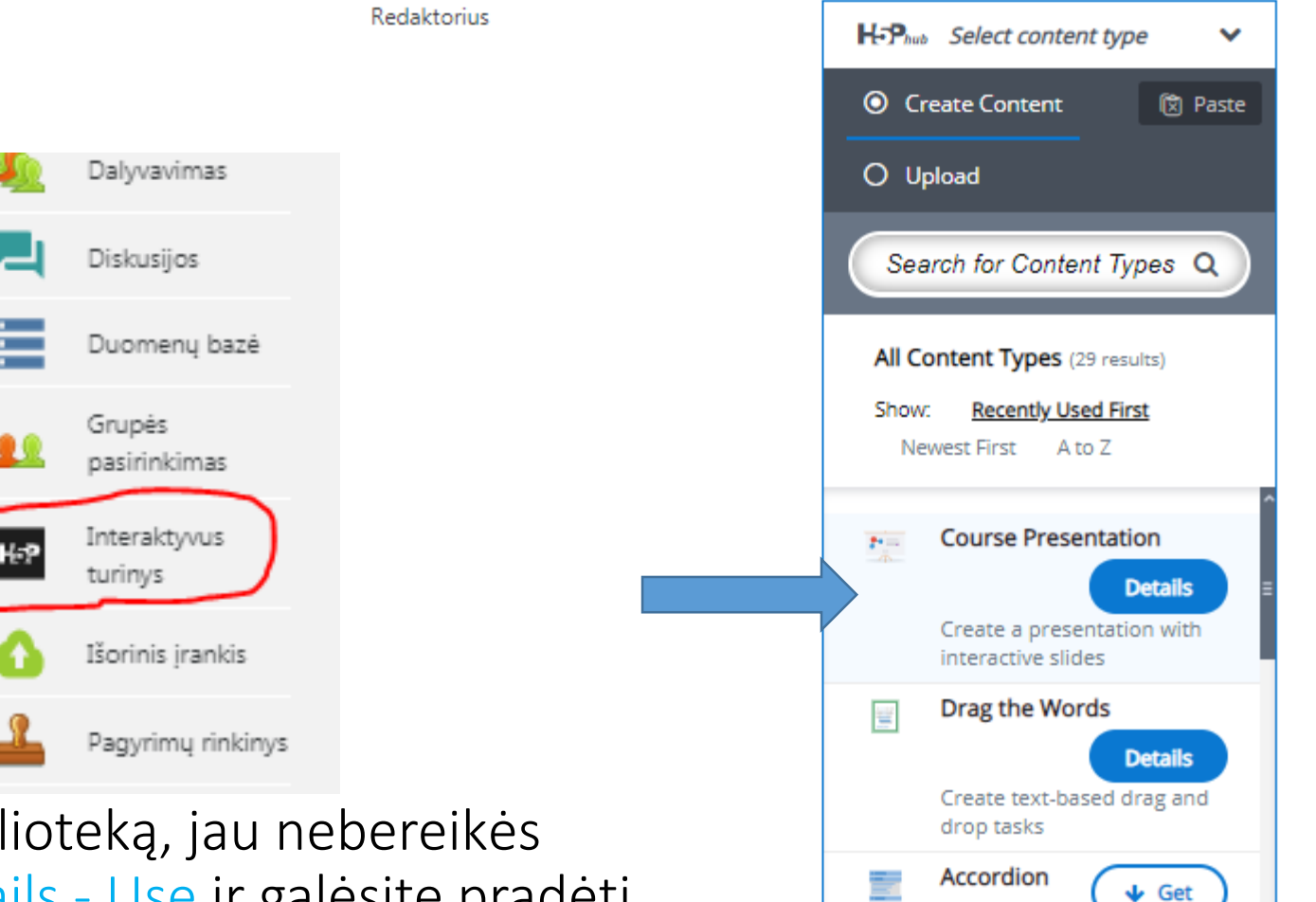

🛨 Įtraukti veiklą arba išteklių

Kitą kartą naudojant tą pačią biblioteką, jau nebereikės instaliuoti. Atsiras mygtukas Details - Use ir galėsite pradėti kurti pamoką. Pristatymo išvaizdos pasirinkimai – tai galimybė nustatyti, kad matytumėte atsakymus arba galėtumėte pakartoti nepavykusį sprendimą

#### Behaviour settings. Activate Active Surface Mode Show "Show solution" Removes navigation controls for button in the summary slide the end user. Use Go To Slide to navigate. If enabled, the learner will be able Pasirinkus Enabled, to show the solutions for all Hide Summary Slide question when they reach the testo sprendimas bus Hides the summary slide. summary slide rodomas kiekvienam Override "Show Solution" Show "Retry" button in the button klausimui summary slide This option determines if the If enabled, the learner will be able "Show Solution" button will be to retry all questions when they configured for each question reach the summary slide. Be individually (default) show advised that by refreshing the page questions (Enabled) or isabled for all questions (Disabled) the learners will be able to retry even if this button isn't showing. Pasirinkus Enabled, Enable print button galima bus bandyti iš Enables the print button. Override "Retry" button naujo atsakinėti į This option determines if the klausimą teste "Retry" button will be configured for each question individually (default) shown for all questions (Enabled) or disabled for all questions (Disabled)

## Atsidarome langą su pristatymo redaktoriumi

| 🖵 For ciklas                                                                       |         | (×      |
|------------------------------------------------------------------------------------|---------|---------|
| Pavadinimas * Metadata<br>Used for searching, reports and copyright<br>information |         |         |
| For ciklas                                                                         |         |         |
| E mar.                                                                             |         |         |
|                                                                                    |         |         |
| G -                                                                                | 1/1 3 5 | 2 2 P C |

Pristatymo redaktoriaus langas

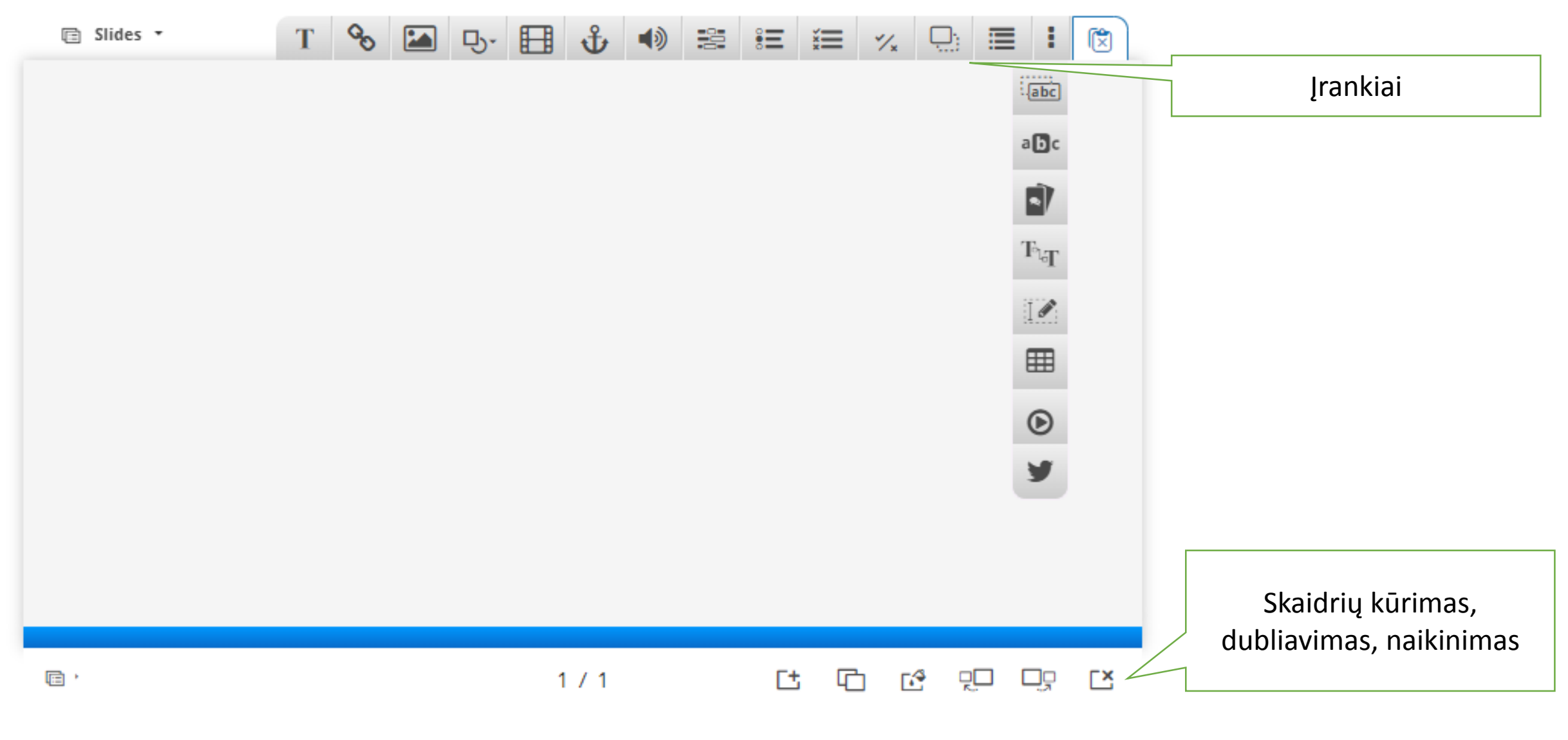

Video apie redaktoriaus jrankius

## Nepamirškite

- 1. Atlikus pakeitimus laukuose išsisaugokime skaidrėje
- 2. Išsisaugokime redaktoriuje pristatymą
- 3. Išsisaugokite Moodle
- 4. Grįžkite atgal į redagavimą

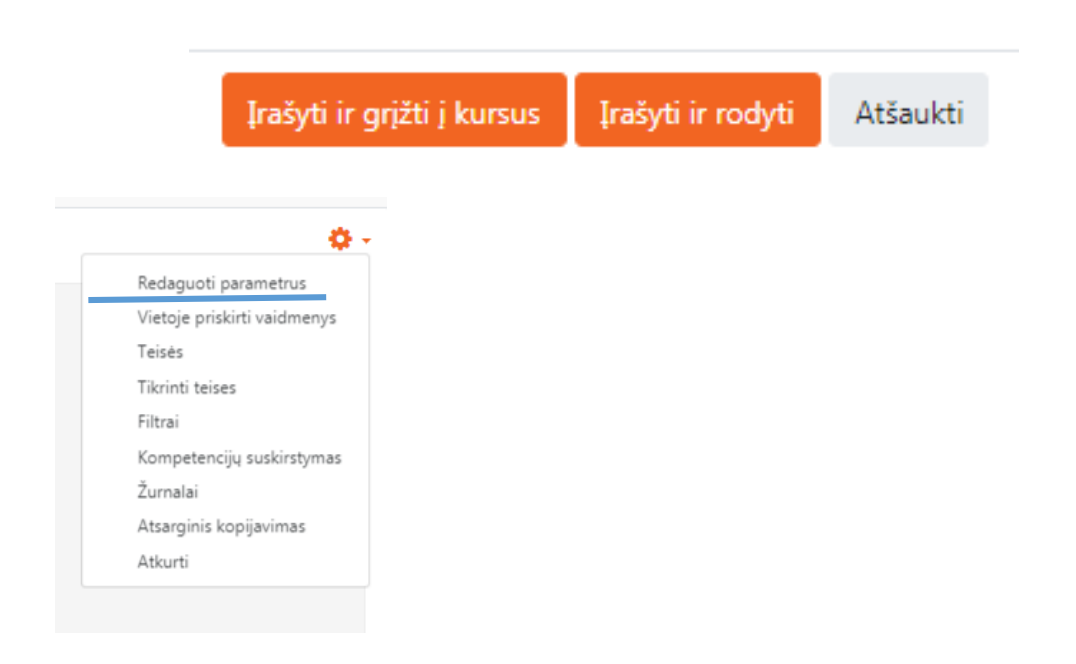

Done

Proceed to save

Delete

### Teksto rašymas. Tekstas rašomas tam skirtame laukelyje.

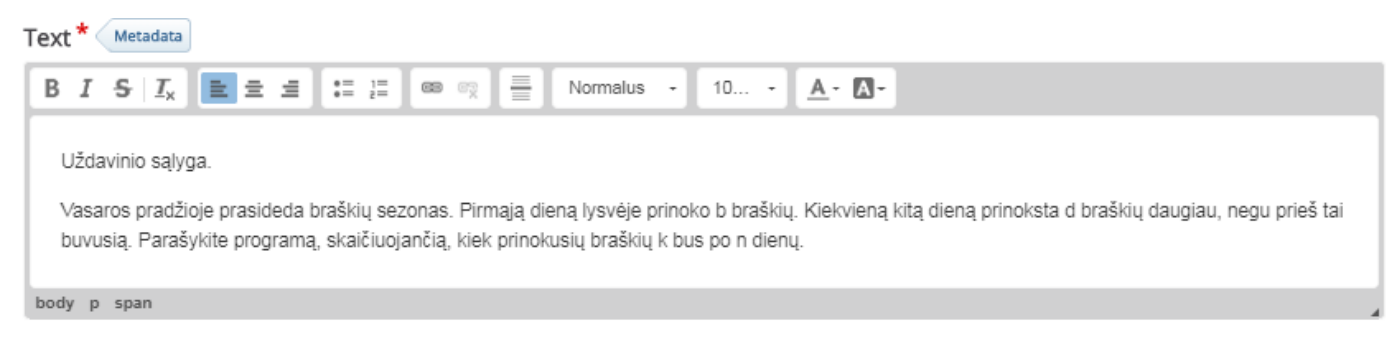

#### Comments

The comments are shown when the user displays the suggested answers for all slides.

Always display comments

Background Opacity

0

Spragtelėję ant pieštuko, galėsite redaguoti tekstą

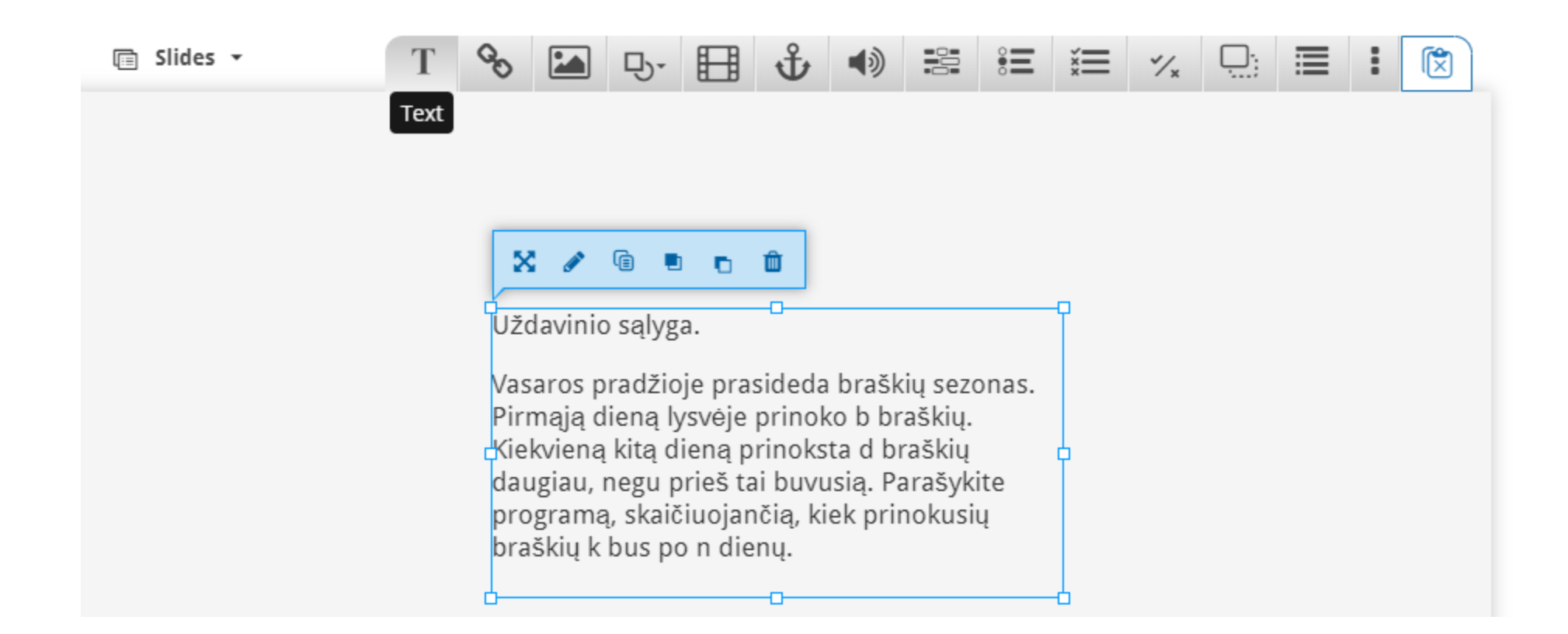

Tekstą galima formatuoti, pasirašyti komentarų tekstui, pasirinkti, kad pagrindinėje skaidrėje tekstas būtų rodomas **mygtukas** ir tik jį nuspaudus būtų matomas visas tekstas.

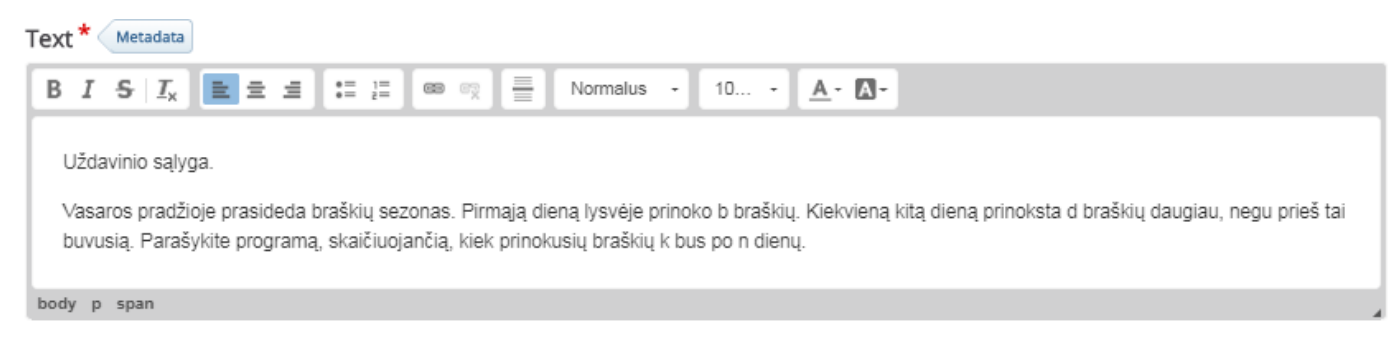

#### Comments

The comments are shown when the user displays the suggested answers for all slides.

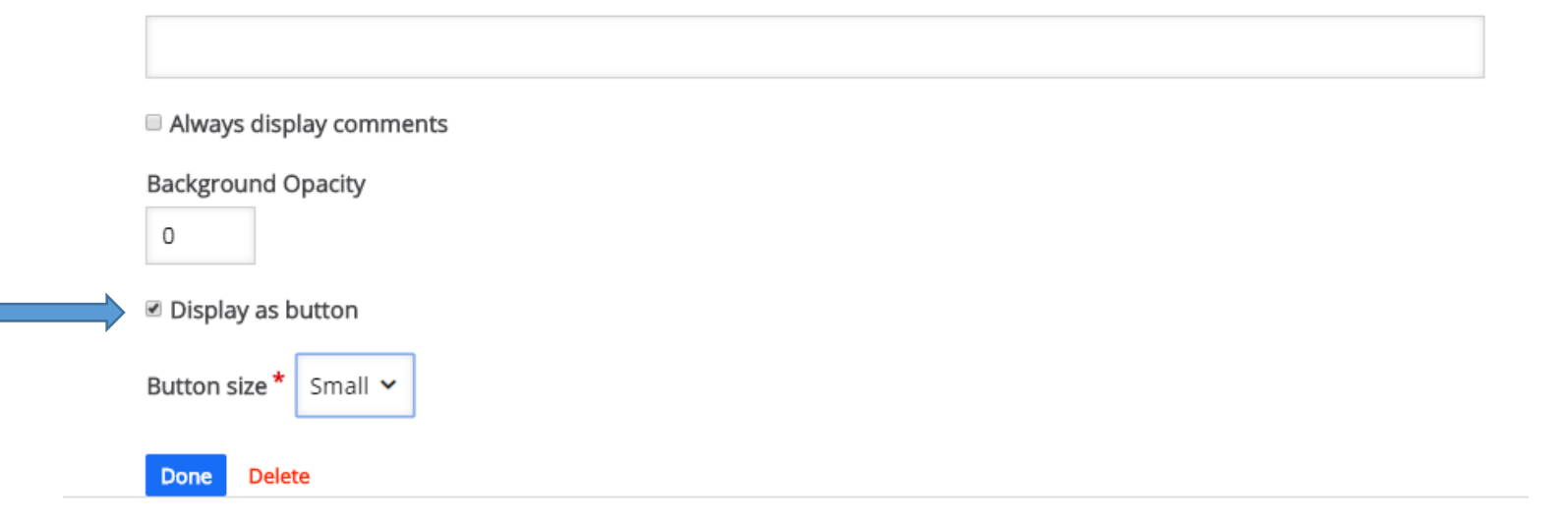

Mygtukas tekstui paslėpti.

Redaktoriaus lange du kartus spustelėjus ant mygtuko ar teksto lauko, galima keisti lauko parinktis.

0

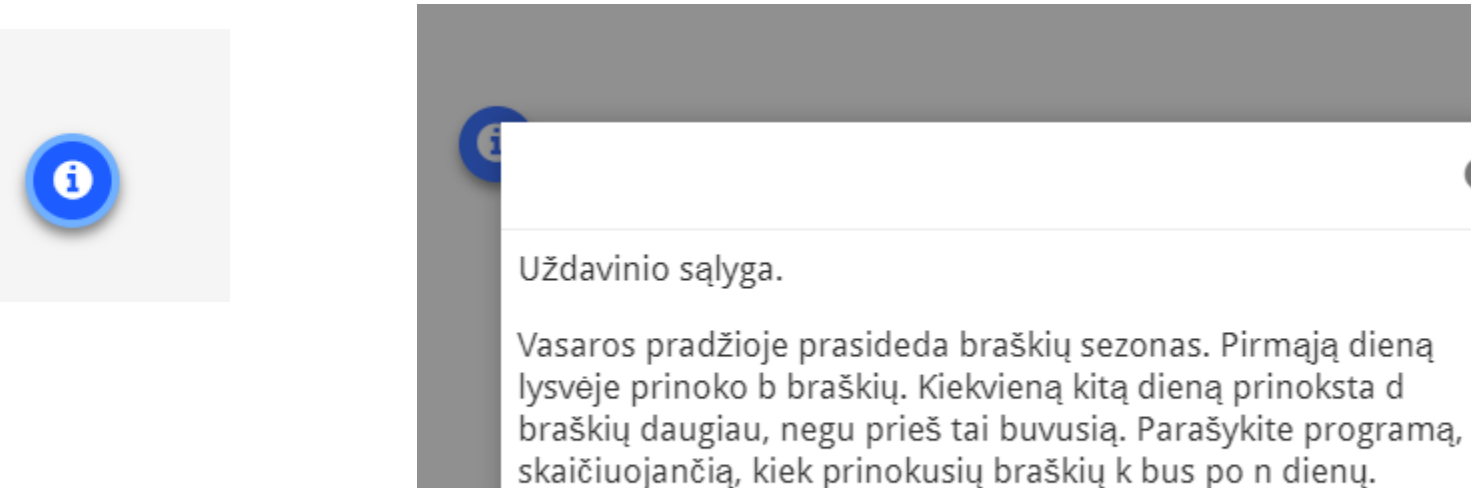

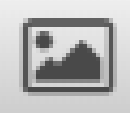

### Paveikslėlio įterpimas

Image \* Metadata

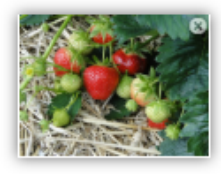

🔌 Edit image

### Alternative text \*

Required. If the browser can't load the image this text will be displayed instead. Also used by "text-to-speech" readers.

Braškių laukas

#### Hover text

Optional. This text is displayed when the users hover their pointing device over the image.

Ar galite suskaičiuoti kiek yra lauke braškių?

#### Comments

The comments are shown when the user displays the suggested answers for all slides.

BI<del>S</del> 을 물 | -89

Normalus +

Braškė – erškėtinių šeimos daugiametis žolinis augalas, priklausantis žemuogių genčiai. Braškės pirmą kartą veistos Prancūzijos Bretanės regione 1750 metais, sukryžminus tarpusavyje virgininę žemuogę, atgabentą iš rytinės Šiaurės Amerikos, ir čilinę žemuogę, 1714 metais Amédée-François Frézier atgabentą iš Čilės.

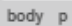

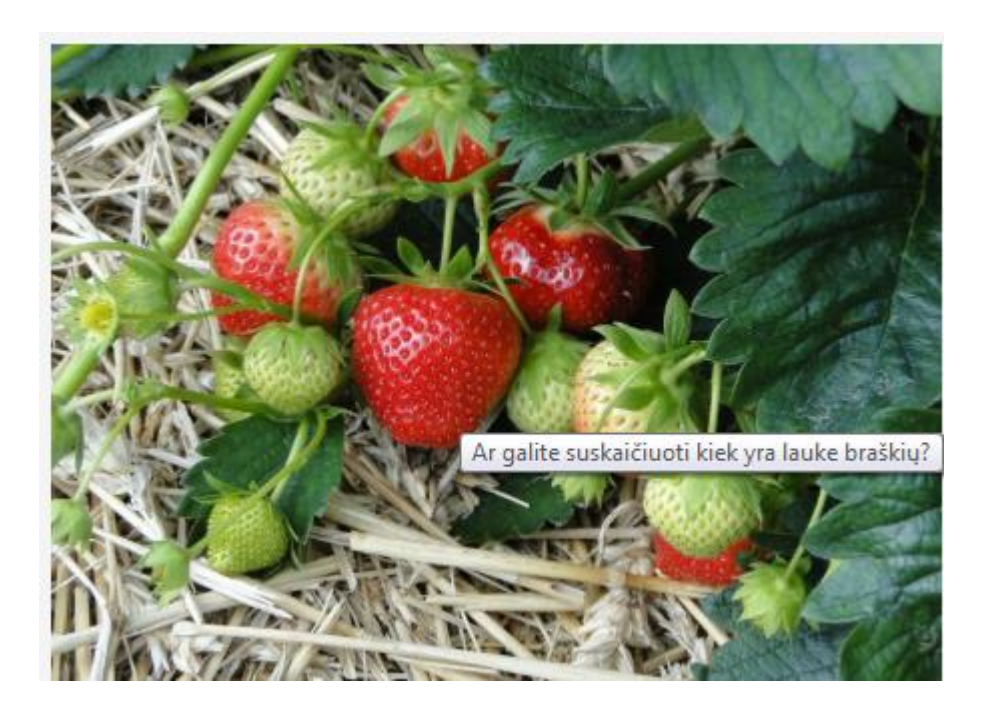

Paveikslėlis gali būti paverstas mygtuku. Jį matytumėte tik nuspaudus mygtuką.

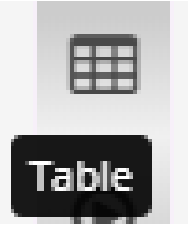

### Lentelė

Pavadinimas \* Metadata Used for searching, reports and copyright informa Lenteles savybes × Kintamųjų aprašymas Eilutės Plotis 3 500 Table \* Stulpeliai Aukštis 2 Antraštės Tarpas tarp langelių Néra ۳ 1 Kintamojo paskirtis Tarpas nuo langelio rémo iki teksto Rémelio dydis Pirmąją dieną lysvėje prinoko braškių 1 1 Kiekvieną kitą dieną prinoksta braškių daugiau Viso dienų Lygiuoti <nėra nustatyta> v Kiek bus braškių po n dienų Antraštė body Santrauka Comments The comments are shown when the user displays Nutraukti

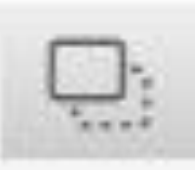

# Testas. **Tempti ir palikti.** Užrašome pavadinimą, galime įkelti piešinį ir konstruojame užduotį.

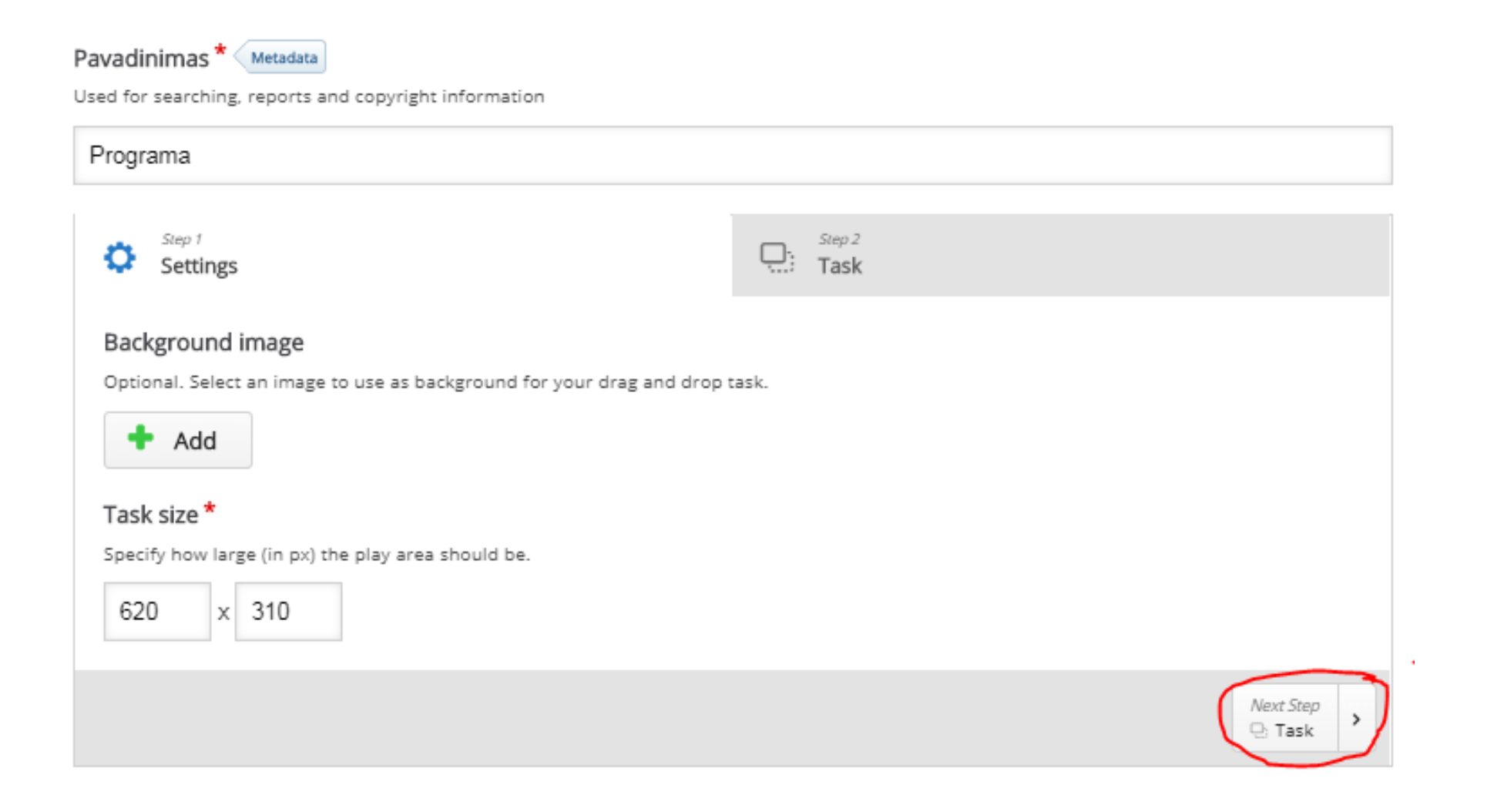

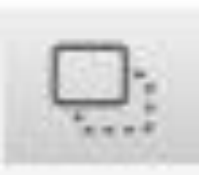

# Veiksmų eiga

۲

Т

- Susižymime laukus ir juos pavadiname vardais 1.
- Rašome tekstą arba paveikslėlį ir priskiriame 2. atitinkamai zonai T
- Dar kartą redaguojame zonas priskirdami teisingus 3. atsakymus.

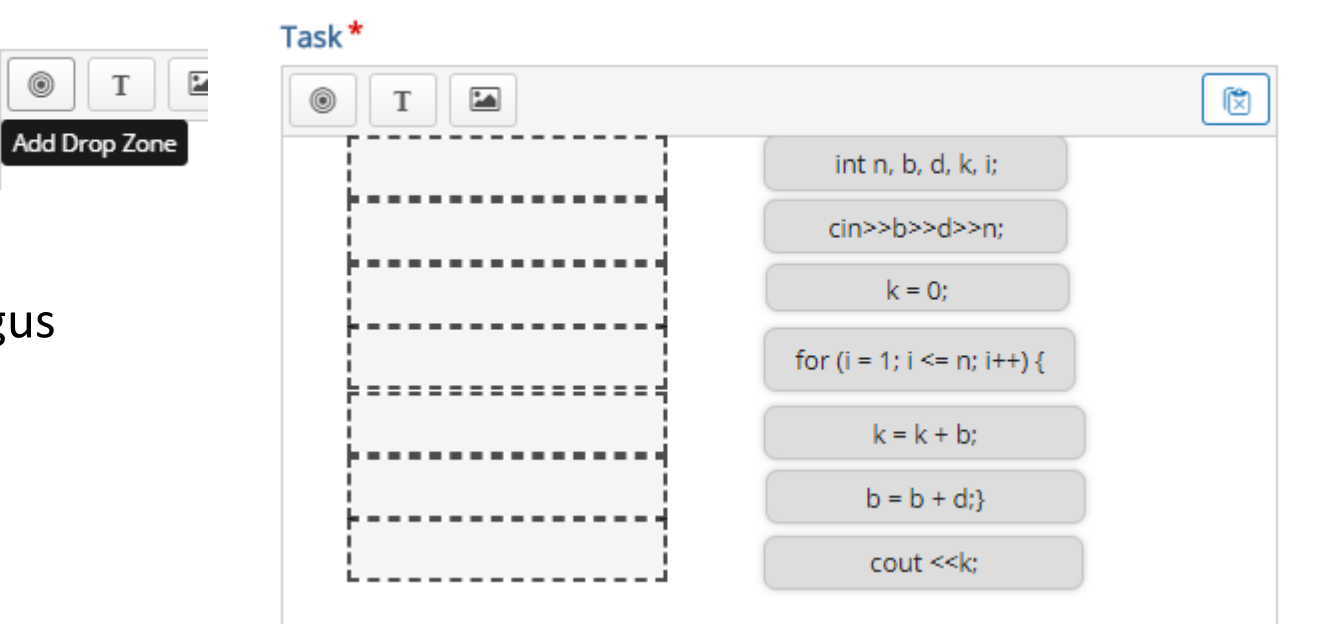

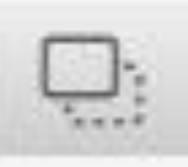

Jeigu nenorite, kad būtų rodoma kur laukelį nešti tekstą, nustatykite "Never" pasirinkimo lauke Drop Zone Highlighting

### Behavioural settings

Enable "Retry"

Require user input before the solution can be viewed

Give one point for the whole task

Disable to give one point for each draggable that is placed correctly.

### Apply penalties

Apply penalties for elements dropped in the wrong drop zones. This must be enabled when the same element(s) are able to be dropped into multiple drop zones, or if there is only one drop-zone. If this is not enabled, learners may match all items to all drop-zones and always receive a full score.

### Enable score explanation

Display a score explanation to user when checking their answers (if the 'Apply penalties' option has been selected).

### Background opacity for draggables

If this field is set, it will override opacity set on all draggable elements. This should be a number between 0 and 100, where 0 means full transparency and 100 means no transparency

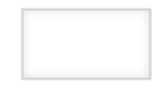

**Drop Zone Highlighting** 

Choose when to highlight drop zones.

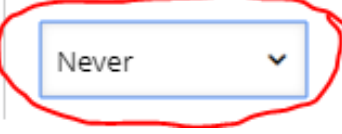

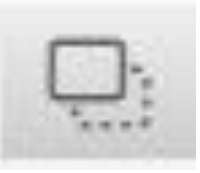

## Rezultatas

### Sudėliokite komandas eilės tvarka

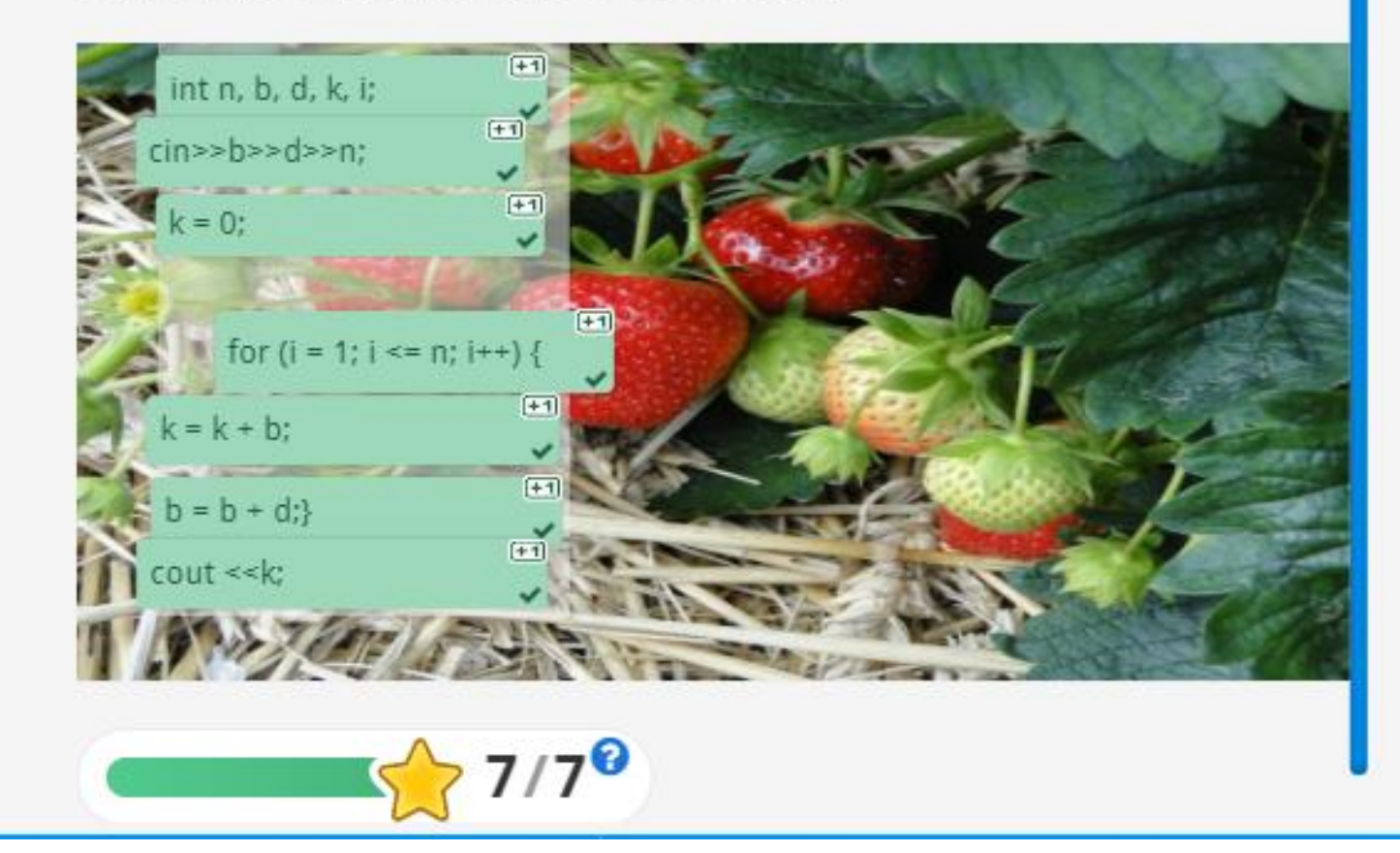

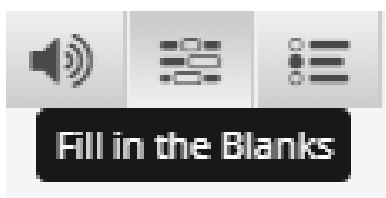

### Testas. Praleistas žodis.

Tekstą, kurį reikia įrašyti į tuščias vietas, rašome tarp \*

Pvz. Kai pirmą dieną prinoko 4-ios braškės. Kiekvieną kitą dieną prinoko 5-iomis braškėmis daugiau. Per 2 dienas prinoko **\*13**\* braškių.

Įrašykite skaičius į langelius

Kai pirmą dieną prinoko 4-ios braškės. Kiekvieną kitą dieną prinoko 5-iomis braškėmis daugiau.

Per 2 dienas prinoko 13 🗸 V braškių.

Kai pirmą dieną prinoko 4-ios braškės. Kiekvieną kitą dieną prinoko 5-iomis braškėmis daugiau.

Per 3 dienas prinoko 27 🗸 braškės.

Kai pirmą dieną prinoko 4-ios braškės. Kiekvieną kitą dieną prinoko 5-iomis braškėmis daugiau.

Per 4 dienas prinoko 45 🗙 braškės.

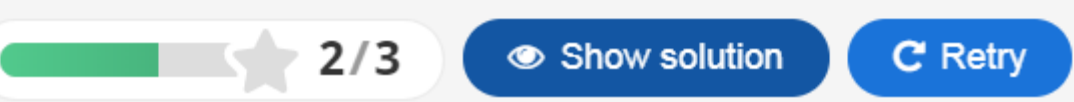

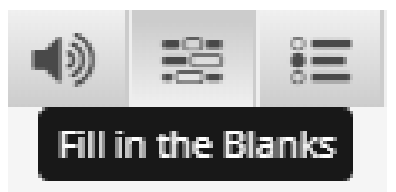

# Tekstą rašykite į atskirus blokus, tada bus atskirai teste skiriami taškai

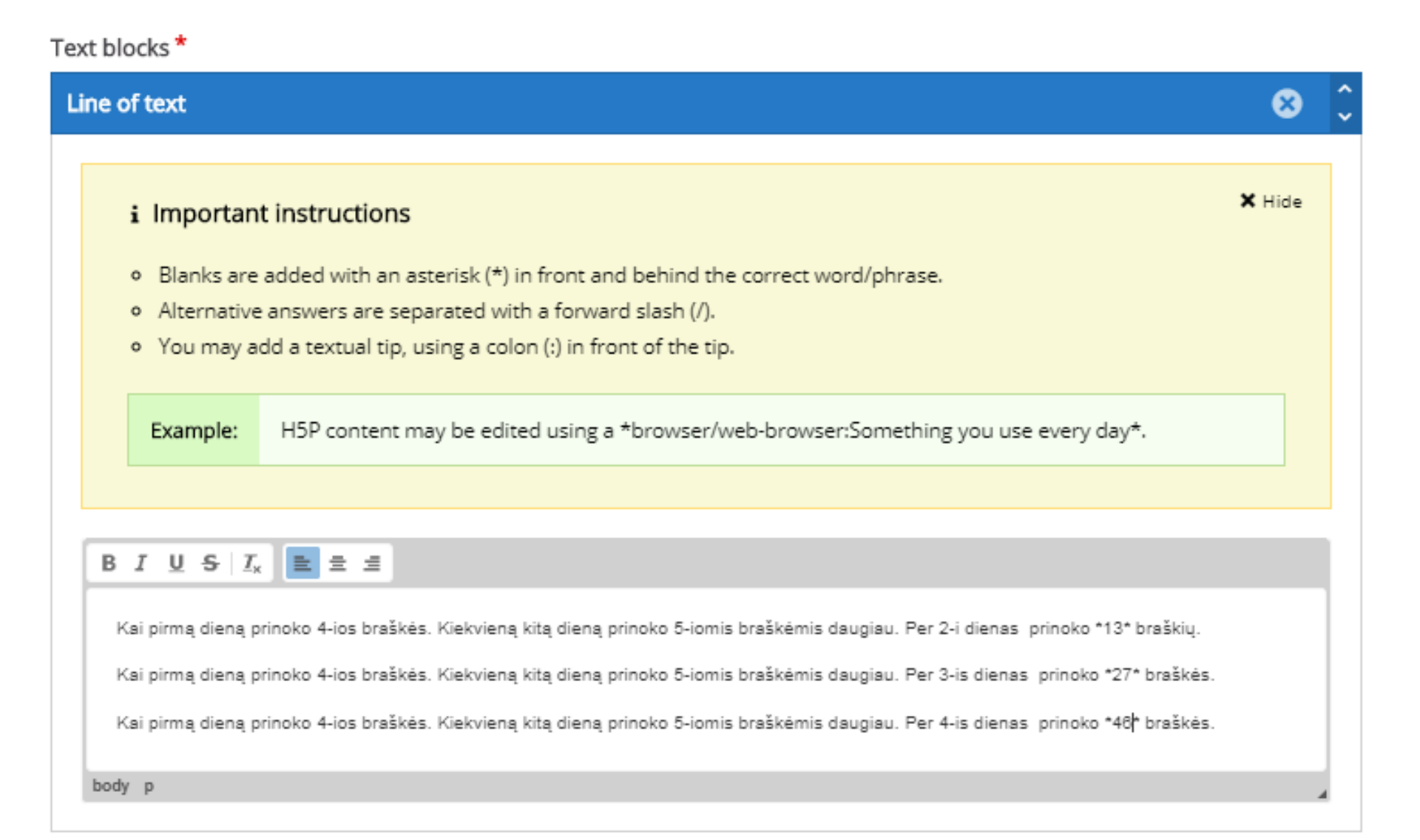

# Paskutinė skaidrė sugeneruojama automatiškai. Joje susumuojami visi testų rezultatai. Testų bendras **įvertinimas matomas Moodle įverčių lentelėje**.

Q -For ciklas Slide Score/Total Slide 3: Užpildykite tuščius langelius 1/3Slide 4: Sudėliokite komandas eilės tvarka 7/7 8/10 Total Score Show solutions C Retry  $\bigcirc$ **\_** 

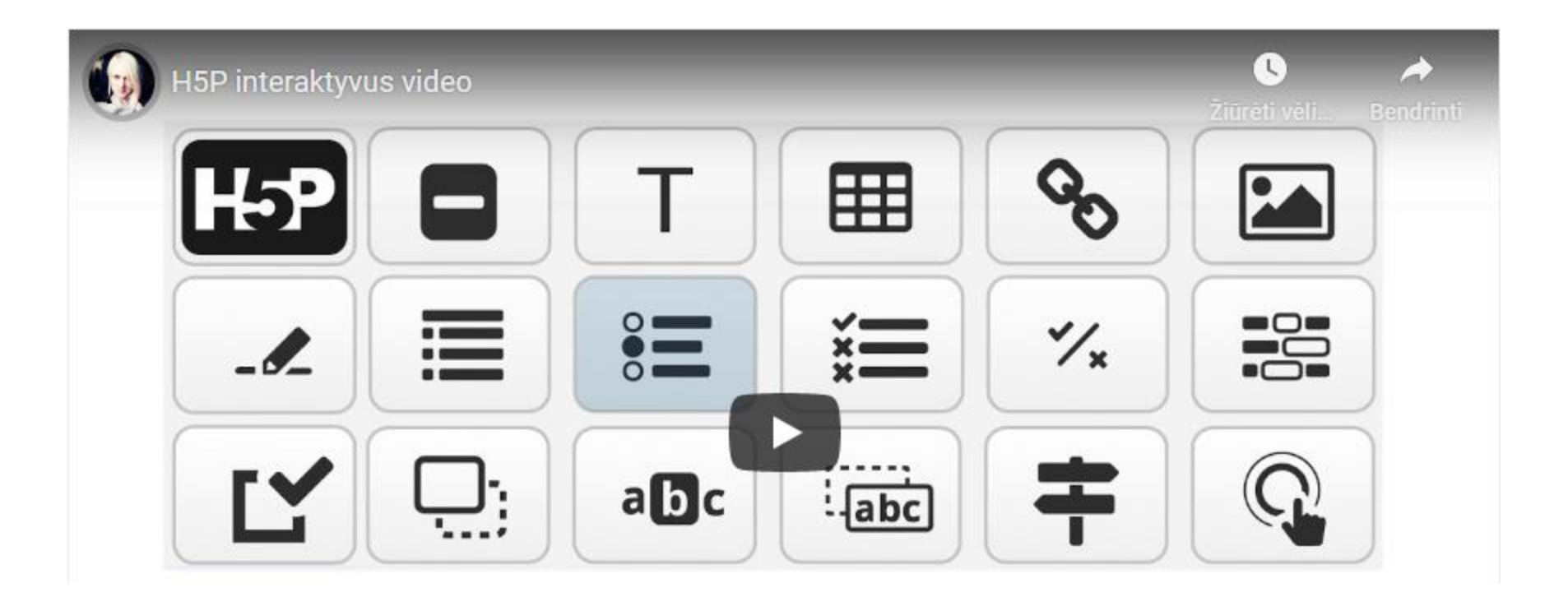